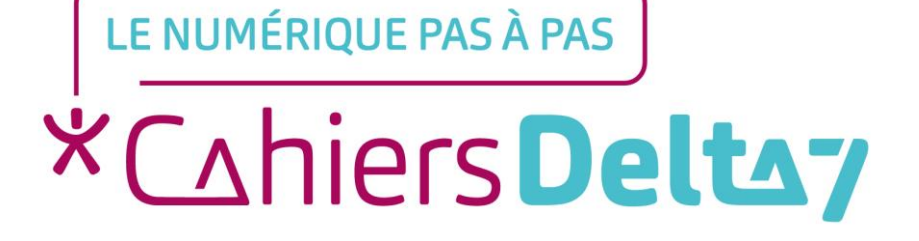

# Qu'est-ce qu'une capture d'écran ? ANDROID 🛈

V1 |

#### **INFORMATION**

#### Droits de reproduction et de diffusion réservés à Delta 7

Droits de reproduction et de diffusions réservés à Delta 7. Usage strictement personnel.

Par l'accès au site et aux applications mobiles, Delta 7 consent à l'utilisateur qui l'accepte une licence d'utilisation dans les conditions suivantes.

La licence confère à l'utilisateur un droit d'usage privé, non collectif et non exclusif, sur le contenu du site. Elle comprend le droit de reproduire pour stockage aux fins de représentation sur écran monoposte et de reproduction en un seul exemplaire pour copie de sauvegarde ou tirage sur papier. Toute mise en réseau, toute rediffusion sous quelque forme que ce soit, totale ou partielle, est interdite.

Ce droit est personnel.

Il est réservé à l'usage exclusif du licencié.

Il n'est transmissible en aucune manière.

Tout autre usage est soumis à autorisation préalable et expresse.

La violation de ces dispositions impératives soumet le contrevenant, et toutes personnes responsables, aux sanctions pénales et civiles prévues par la loi.

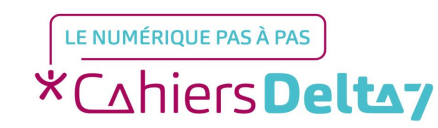

#### Qu'est-ce qu'une capture d'écran ? ANDROID (

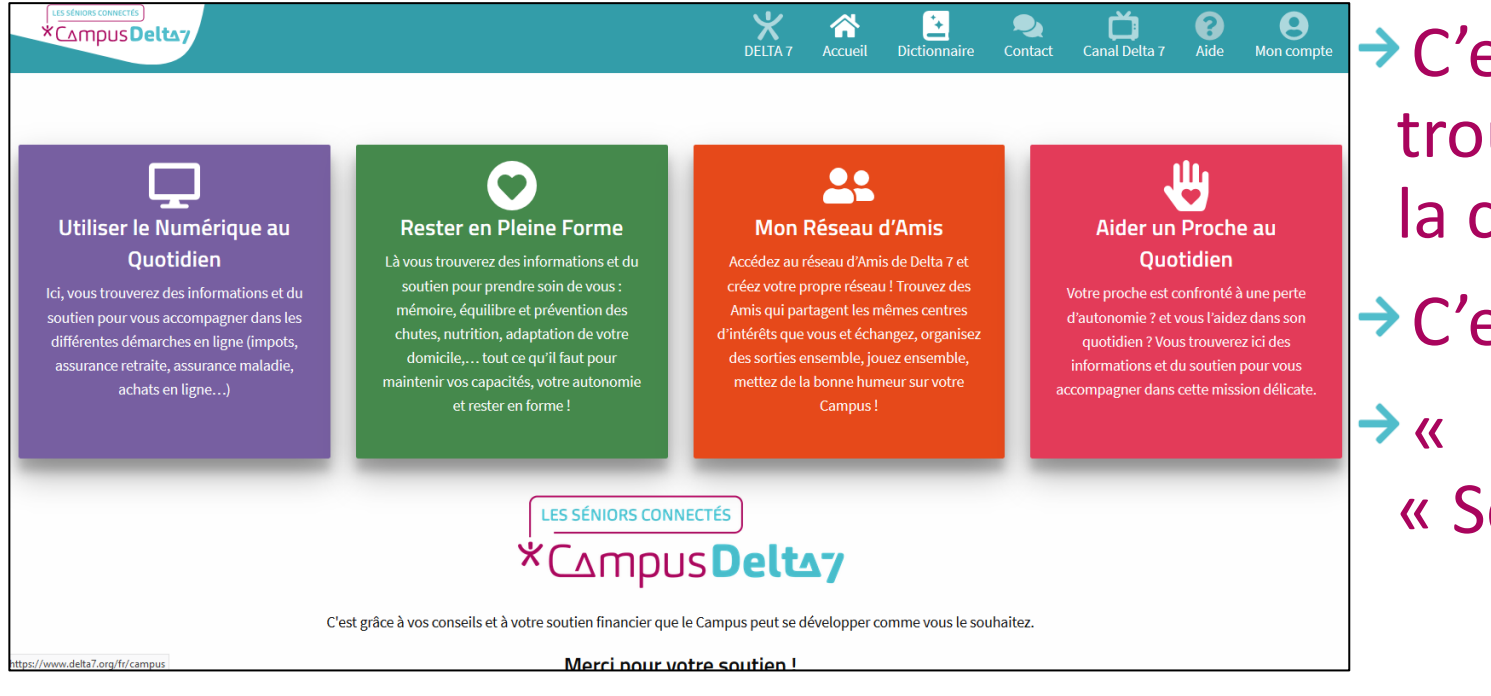

C'est une copie de ce qui se trouve à l'écran, au moment où la capture d'écran est réalisée.

C'est une photo instantanée.

« Capture d'écran » = « Screenshot » en anglais.

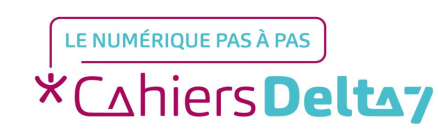

#### Pourquoi faire une capture d'écran ? ANDROID ()

Une capture d'écran permet de garder une information :

- Importante (comme un numéro à rappeler plus tard)
- Disponible uniquement sur l'écran et que l'on souhaite garder (comme la confirmation de la déclaration d'impôts, avec la date à laquelle elle a été effectuée)
- Que l'on souhaite utiliser dans un document (comme une image pour une documentation)
- Que l'on souhaite montrer (pour obtenir de l'aide sur un message par exemple)

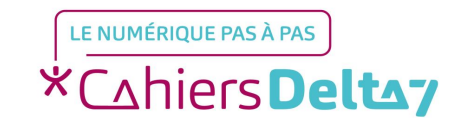

#### Comment faire une capture d'écran ? Smartphone/Tablette <u>AVEC</u> bouton sur l'écran ANDROID **(**

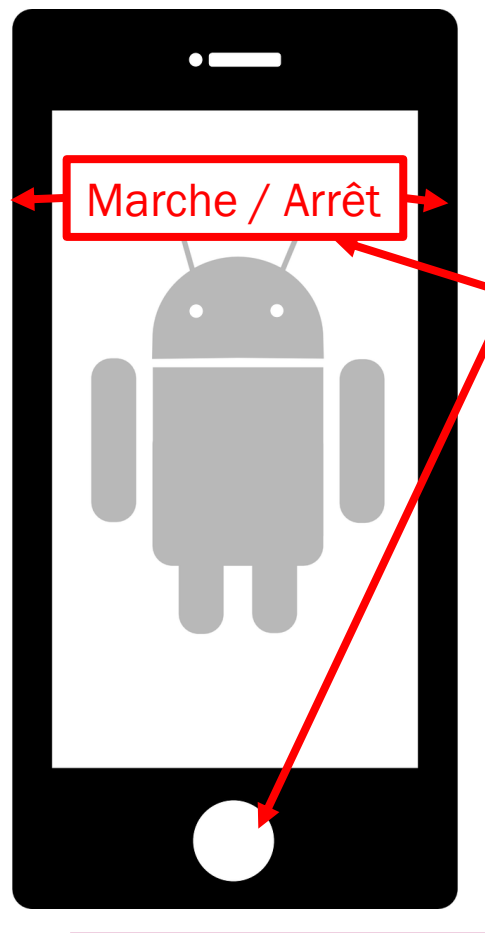

Selon les appareils, les boutons Marche/arrêt et Volume peuvent être à droite ou à gauche de l'écran.

Si l'appareil possède un vrai bouton sur l'écran :

Appuyer SIMULTANEMENT sur le bouton « Marche/Arrêt » ET sur le bouton d'accueil (le seul bouton sur l'écran) et relâcher

Si la capture est réussie :

Le son de l'appareil photo est entendu

- L'image de la capture d'écran s'affiche en miniature, au milieu de l'écran, pendant quelques secondes et il peut y avoir une notification indiquant la capture d'écran
- La capture d'écran se retrouve dans l'album photos/la galerie photos

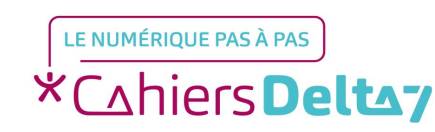

#### **Comment faire une capture d'écran ?** ( ) **Smartphone/Tablette <u>SANS</u> bouton sur l'écran ANDROID**

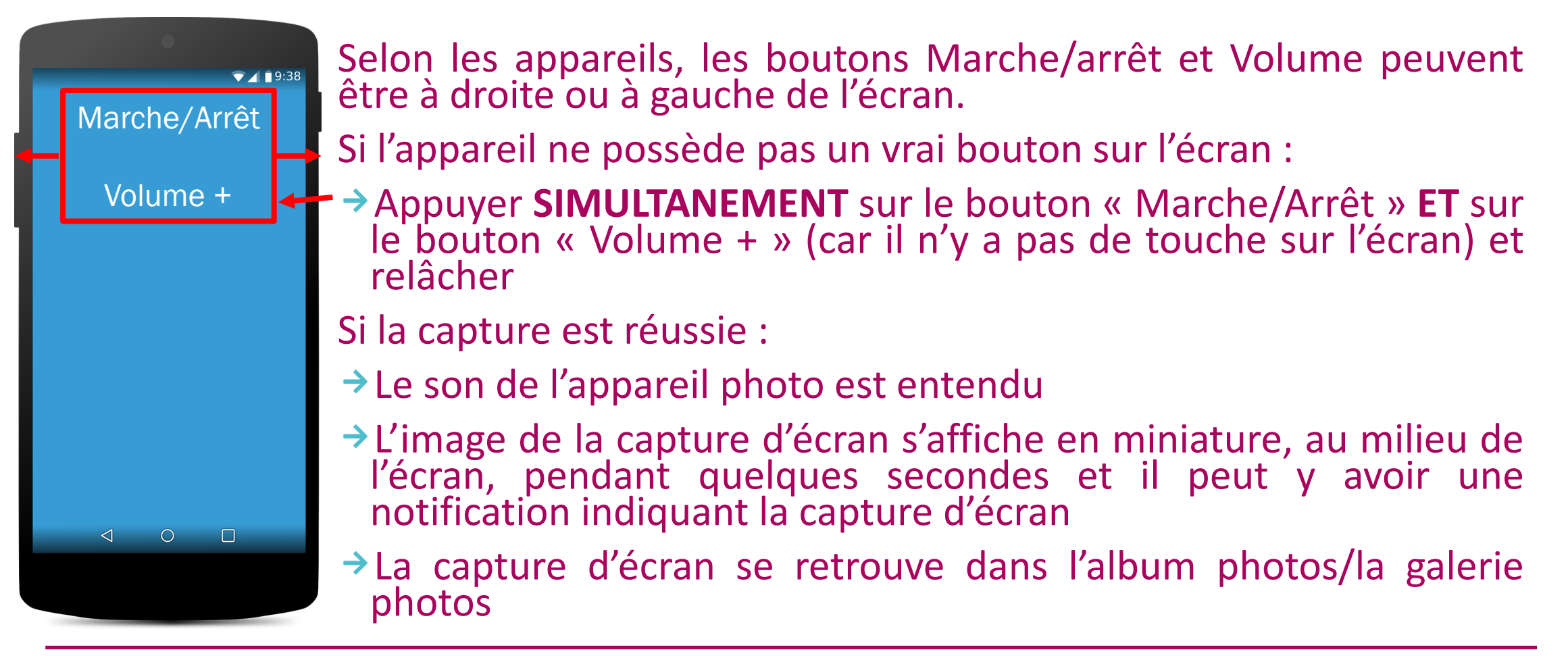

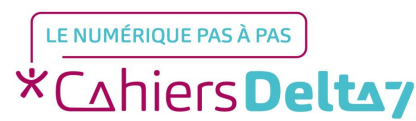

## Comment faire une capture d'écran ? ANDROID ()

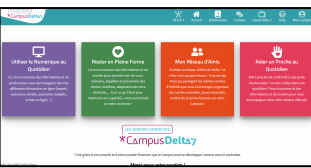

Une capture d'écran peut être :

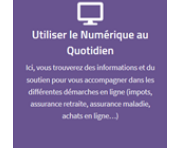

Redimensionnée ou tronquée, soit à sa création, soit dans l'album photos

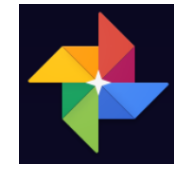

Modifiée à l'aide d'une application de retouche photos (Album photo, Photoshop, ...).

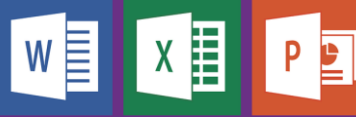

Insérée dans un document (Word, Excel, Powerpoint, ...)

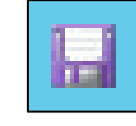

LE NUMÉRIOUE PAS À PAS

\*Cahiers **Deltay** 

Enregistrée dans un fichier et sauvegardée sur différents supports (disque dur, clé USB, ...)

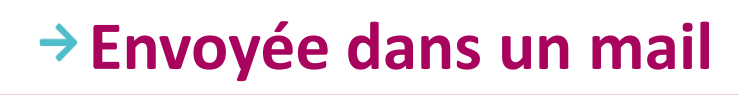

## Où trouver la capture d'écran ? ANDROID ()

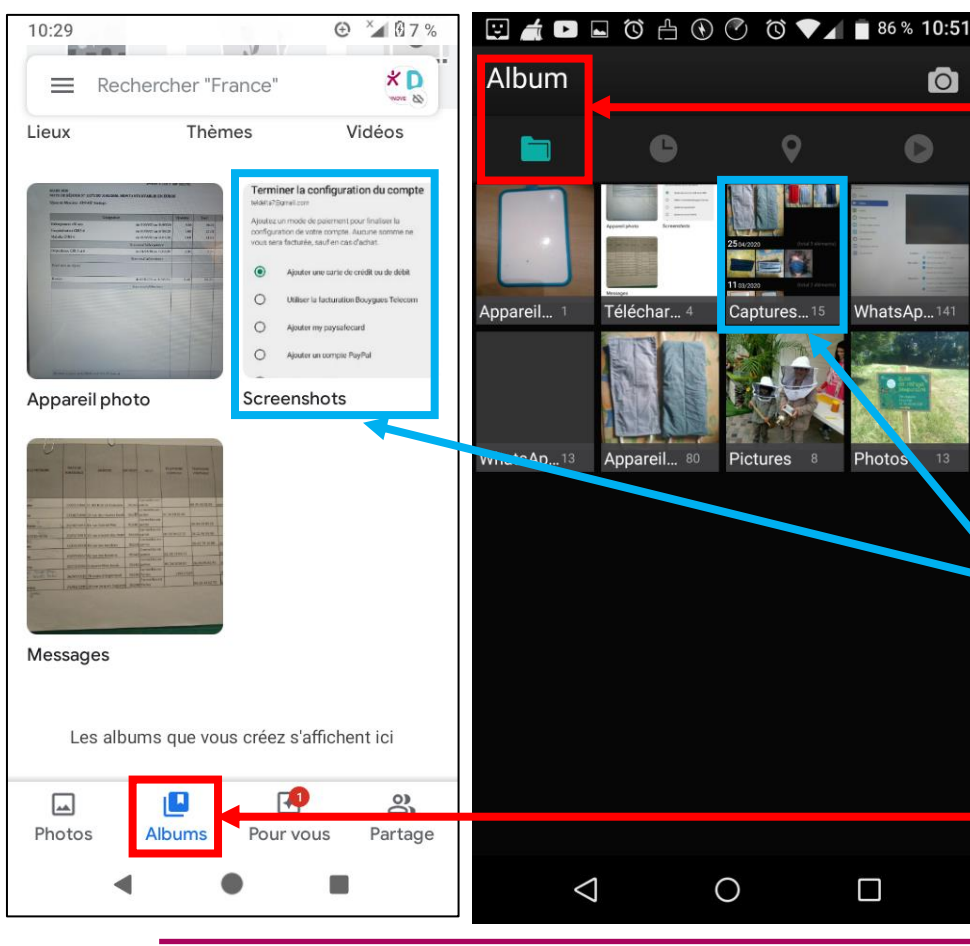

La capture d'écran est enregistrée au format image, dans l'album photo :

Appuyer sur l'icone de l'application « Photo » ou « Galerie », pour entrer dans l'album photo

Appuyer sur le choix « Album », pour voir toutes les catégories de photos

Appuyer sur le menu « Captures d'écran » ou « Screenshot », pour voir toutes les images de captures d'écrans effectuées. S'il n'existe pas, c'est qu'il n'y a aucune capture d'écran

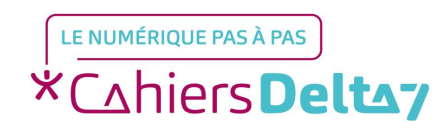

#### Comment envoyer la capture d'écran par mail ? ANDROID 💮

#### **Depuis l'album photos**

Depuis le menu « Captures d'écran » :

Appuyer longuement sur chaque photo (une coche bleue apparait sur la ou les images sélectionnées)

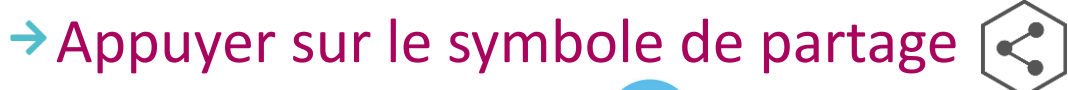

- →Appuyer sur « Mail »
- → La ou les images sont ajoutées en pièce-jointe d'un nouveau mail
- Indiquer le(s) information(s) comme pour tout nouveau mail
- → Envoyer le mail

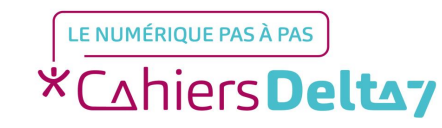

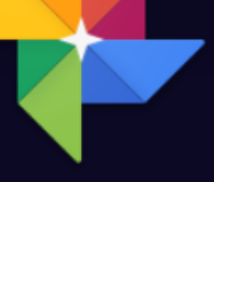

#### Comment envoyer la capture d'écran par mail ? ANDROID ()

Depuis la boite mail

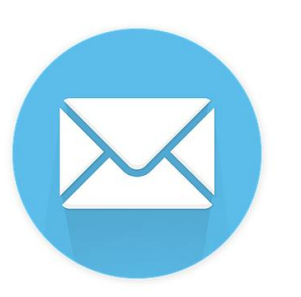

- Ouvrir votre outil de messagerie (Bouygues, Gmail, Orange, Outlook, SFR, Yahoo, ...)
- Créer un nouveau mail, comme habituellement
- Ajouter une pièce-jointe : la ou les images de la capture d'écran
- → Envoyer le mail

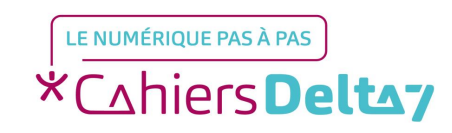